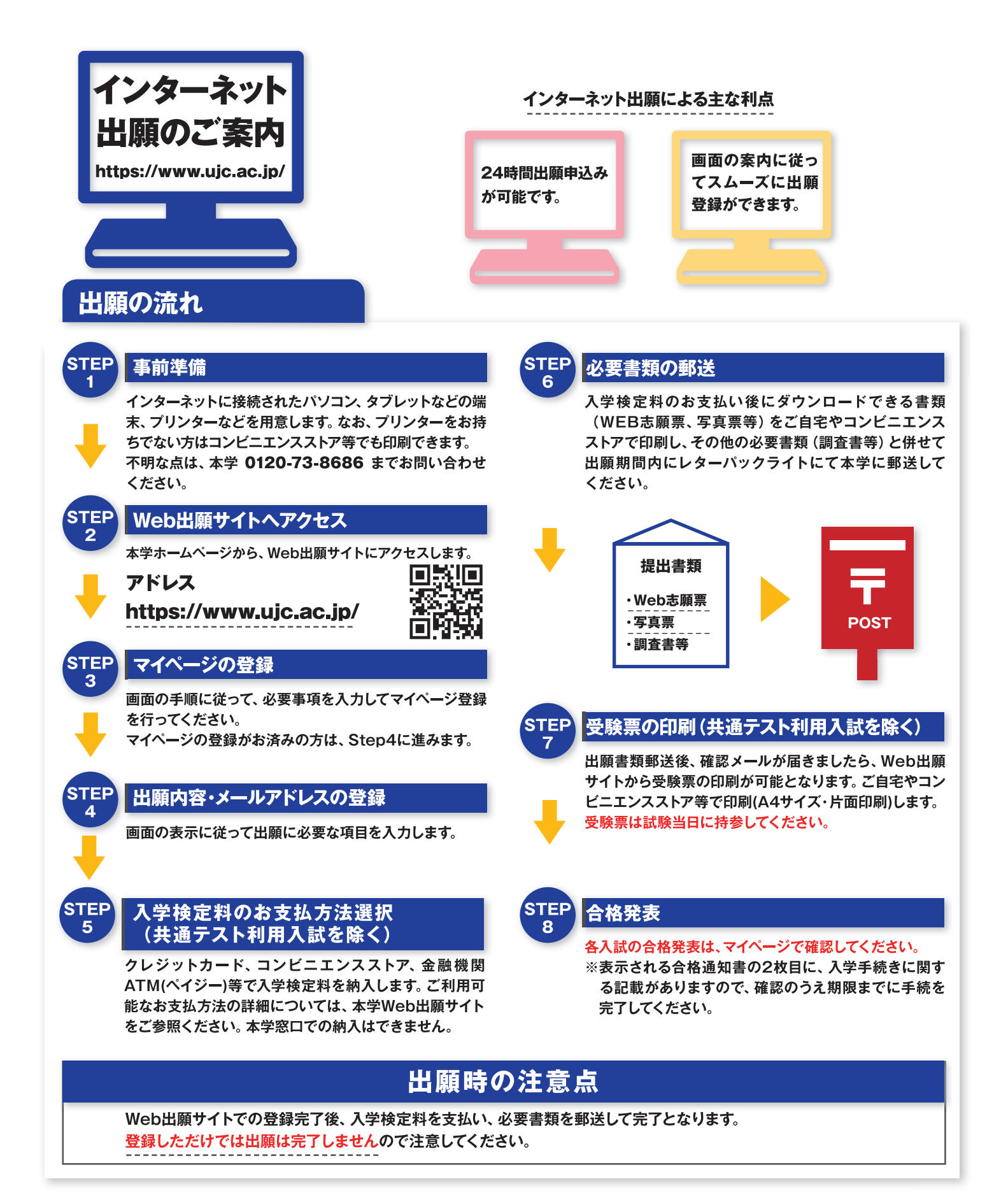

## インターネット出願の流れ

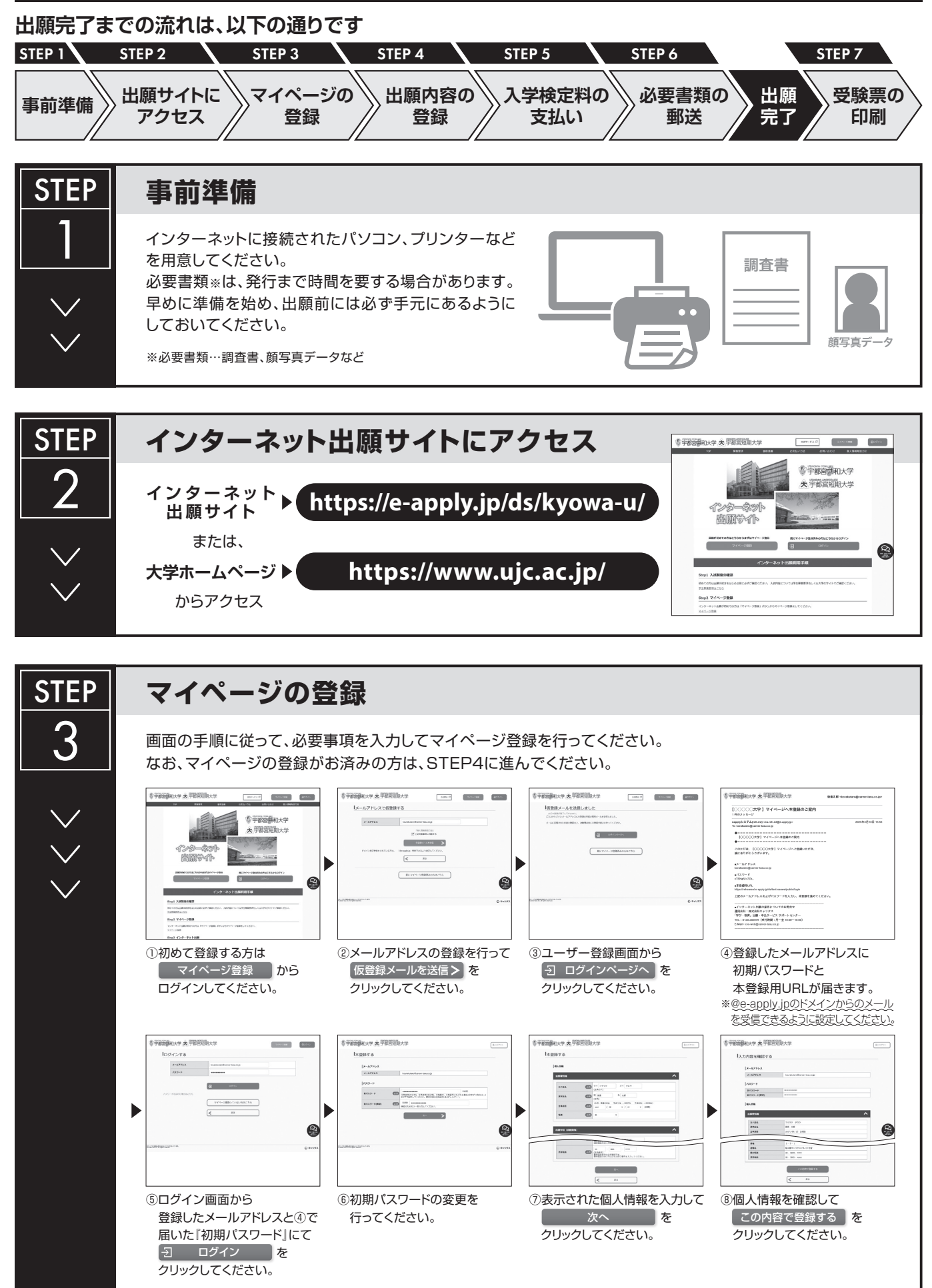

| $\overset{\vee}{\overset{\vee}{}}$ |                                                                        |  |
|------------------------------------|------------------------------------------------------------------------|--|
|                                    | <ul> <li>⑨登録完了となります。</li> <li>マイページへ を</li> <li>クリックしてください。</li> </ul> |  |

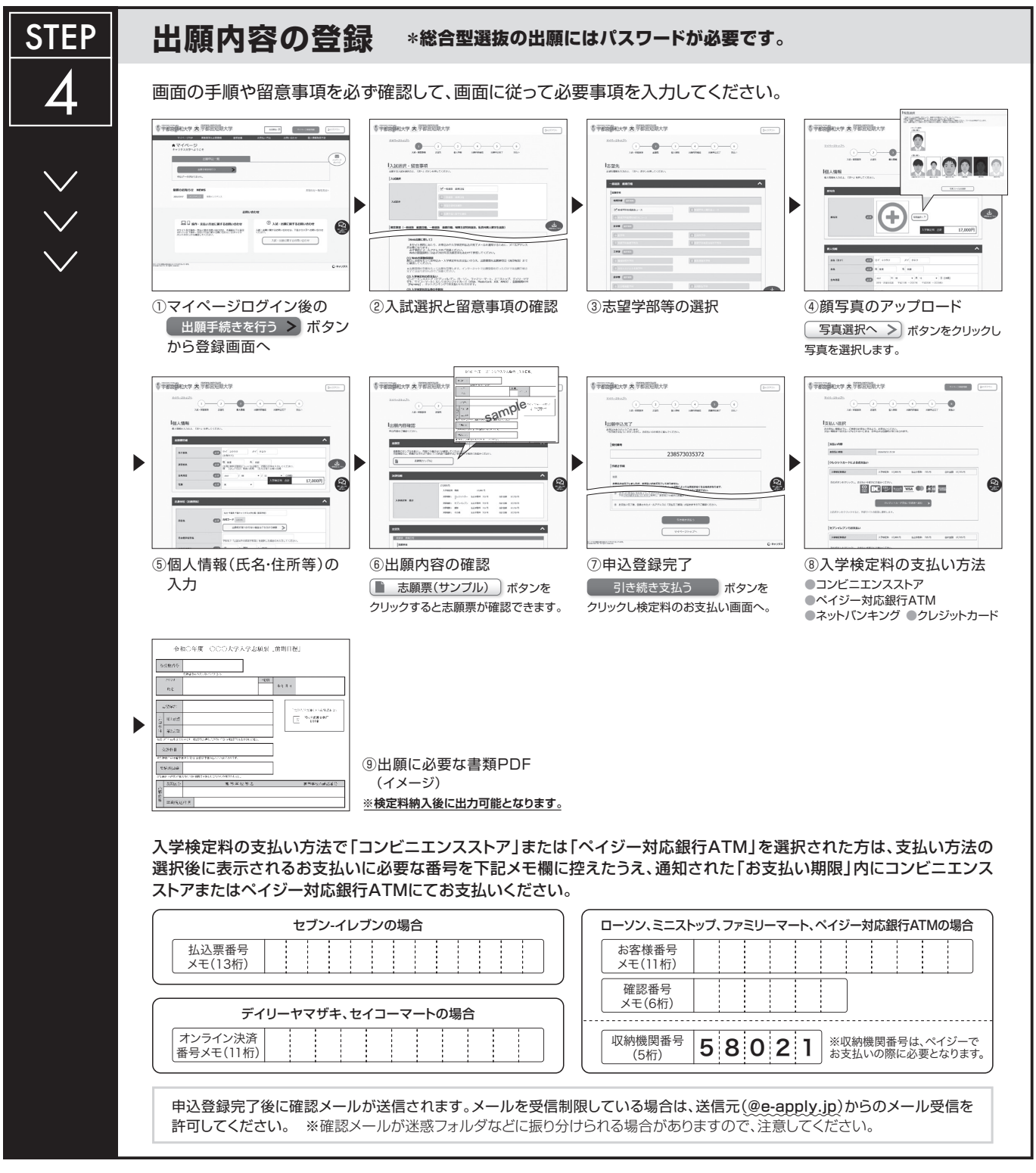

申込登録完了後は、登録内容の修正・変更ができませんので誤入力のないよう注意してください。ただし、入学検定料支払い前であれば正しい出願 内容で再登録することで、実質的な修正が可能です<u>。</u>

※「入学検定料の支払い方法」でクレジットカードを選択した場合は、出願登録と同時に支払いが完了しますので注意してください。

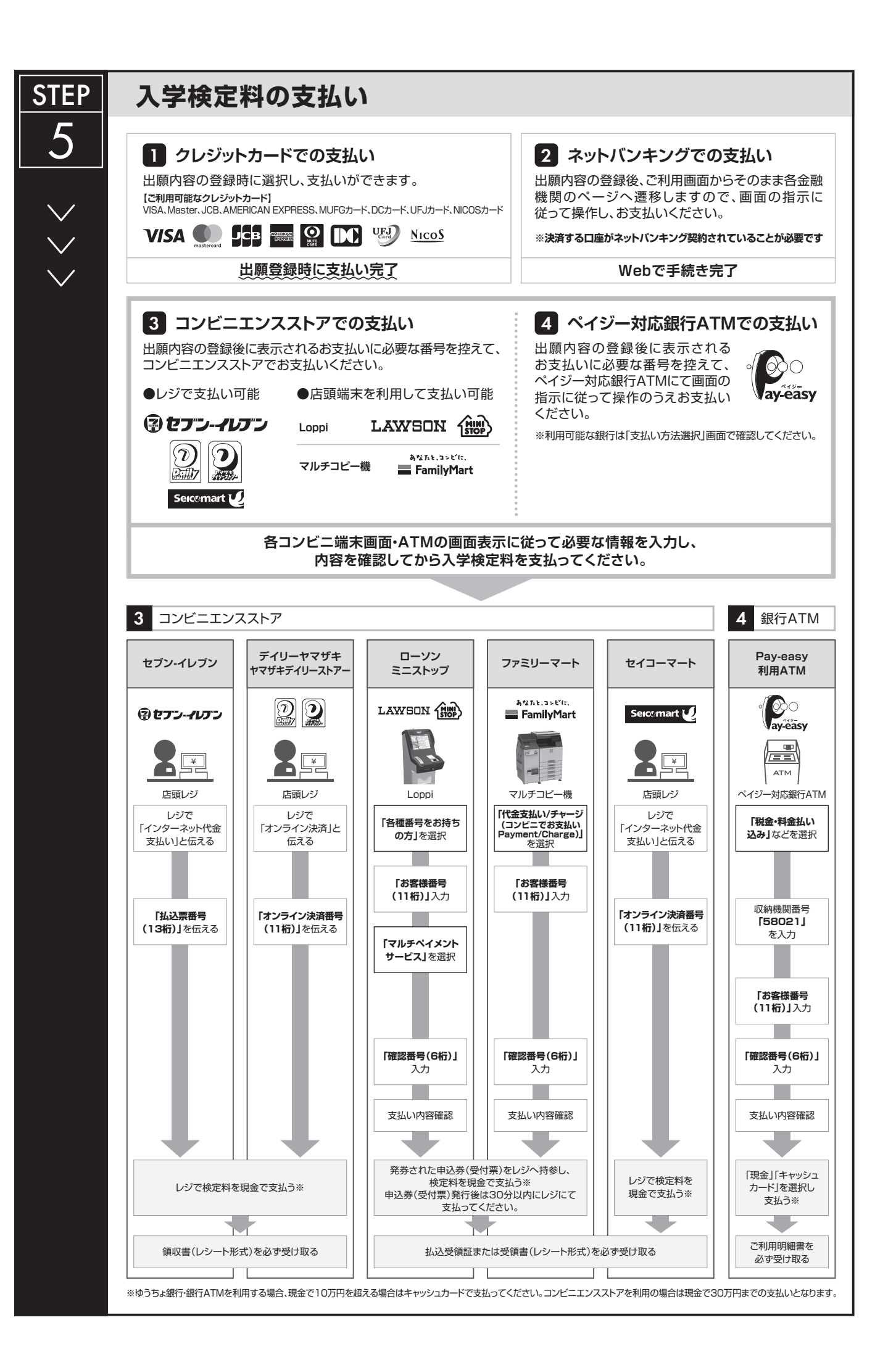

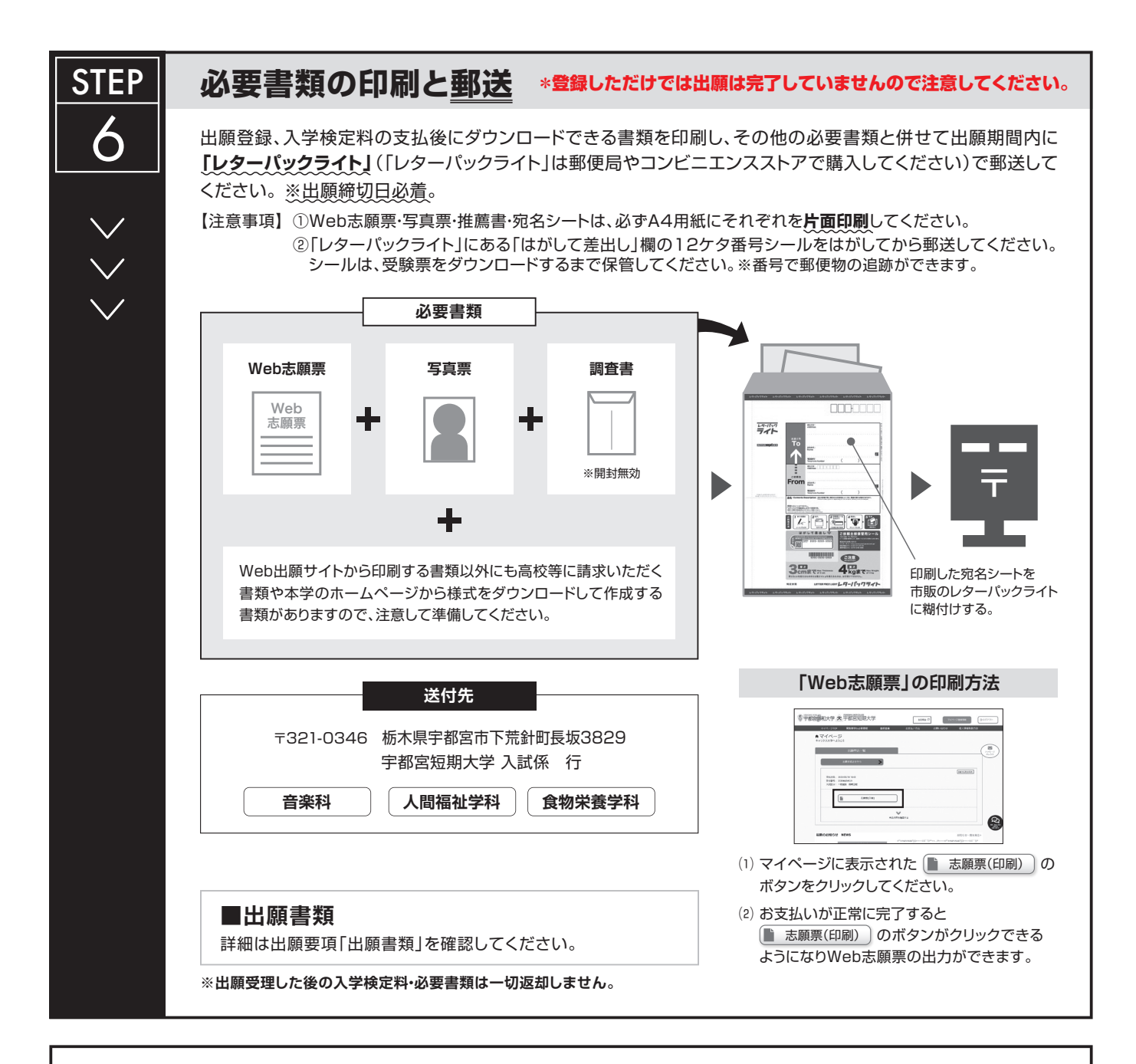

## 〈出願完了〉

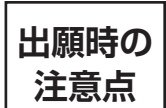

出願はインターネット出願サイトでの登録完了後、入学検定料を支払い、必要書類を郵送して完了となります。 登録が完了しても出願書類の提出期限に書類が届かなければ出願を受理できませんので注意してください。 インターネット出願は24時間可能です。ただし、出願登録は出願締切日23時まで、入学検定料の支払いは出願締切日まで(営業時間はコンビニエンス ストアやATMなど、施設によって異なります)、必要書類の郵送は出願締切日必着です。ゆとりを持った出願を心がけてください。

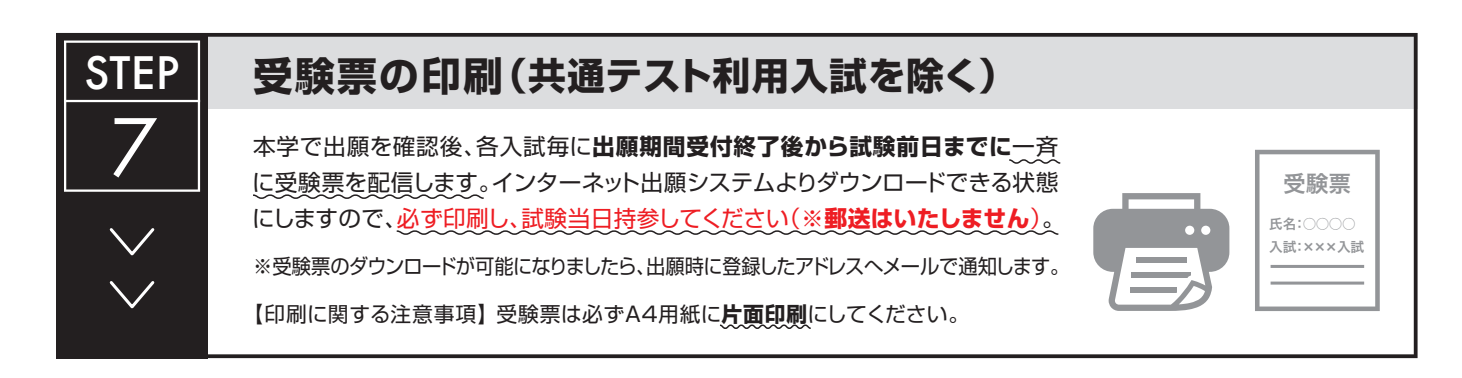